## Pierwsze logowanie do konta Microsoft Teams

- 1. Proszę połączyć się ze stroną internetową: <u>https://www.office.com/</u>
  - POJAWI SIĘ OKIENKO ZALOGUJ SIĘ

| Zaloguj              |                  |       |  |
|----------------------|------------------|-------|--|
| Adres e-mail, telefo | on lub Skype     |       |  |
| Nie masz konta? Utwo | örz jel          |       |  |
| Nie możesz uzyskać d | ostępu do konta? |       |  |
| Opcje logowania      |                  |       |  |
|                      | Wetner           | Dalai |  |

- 2. Proszę wpisać login otrzymany od wychowawcy
- 3. Klikamy dalej
- 4. Proszę wpisać hasło otrzymane od wychowawcy
- 5. Klikamy ZALOGUJ
  - a. Przy pierwszym logowaniu program poprosi o zmianę hasła, proszę ustawić nowe hasło i zapamiętać go (zapisać na kartce)

|           | @szkola         | stronie.onmic  | rosoft.com |
|-----------|-----------------|----------------|------------|
| Chce      | sz, aby Ci      | ę nie          |            |
| wylo      | gowywać         | ?              |            |
| Jeśli wył | ierzesz przycis | k Tak, zobaczy | /sz mniej  |
| monitów   | r o zalogowani  | e się.         |            |
| - NGa     | nokazui nonos   | unia.          |            |

Pojawi się okno dialogowe:
a. Klikamy NIE

7. Pojawi się strona Office:

8. Klikamy ikonkę: Teams

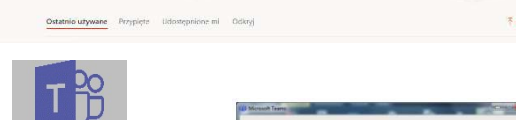

- 9. Wpisujemy login otrzymany w wiadomości:

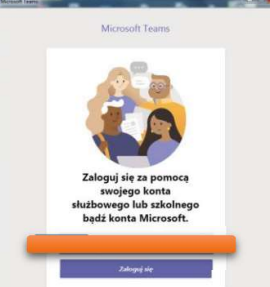

- 10. Wprowadzamy hasło (to które wcześniej utworzyliście Państwo)
- 11. Pobieramy aplikację i instalujemy na swoim komputerze
- 12. Od teraz możemy logować się na dwa sposoby:
  - a. Wybierając ikonkę TEAMS na własnym komputerze (powinna być na pulpicie)
  - b. Wybierając stronę internetową: <u>https://portal.office.com/</u>
- 13. W razie problemów z logowaniem, można skorzystać z dostępnych filmików na <a href="https://www.youtube.com/">https://www.youtube.com/</a> wpisując w wyszukiwarce np.: Teams pierwsze logowanie

## Uwaga!

Aplikację Microsoft Teams można również pobrać na urządzenia mobilne.